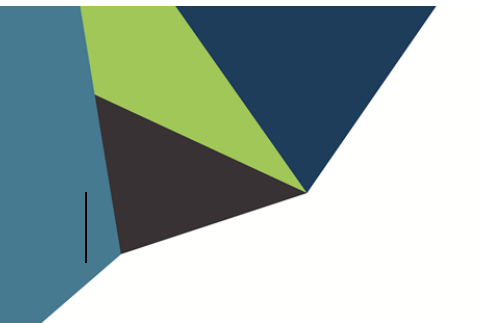

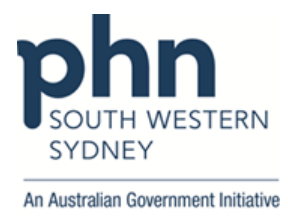

## POLAR Walkthrough – Identify patients aged 1-2 years old missing the first dose of MMR/Priorix and Nimenrix

1. Log into POLAR > Click Reports > Click Clinic Summary Report

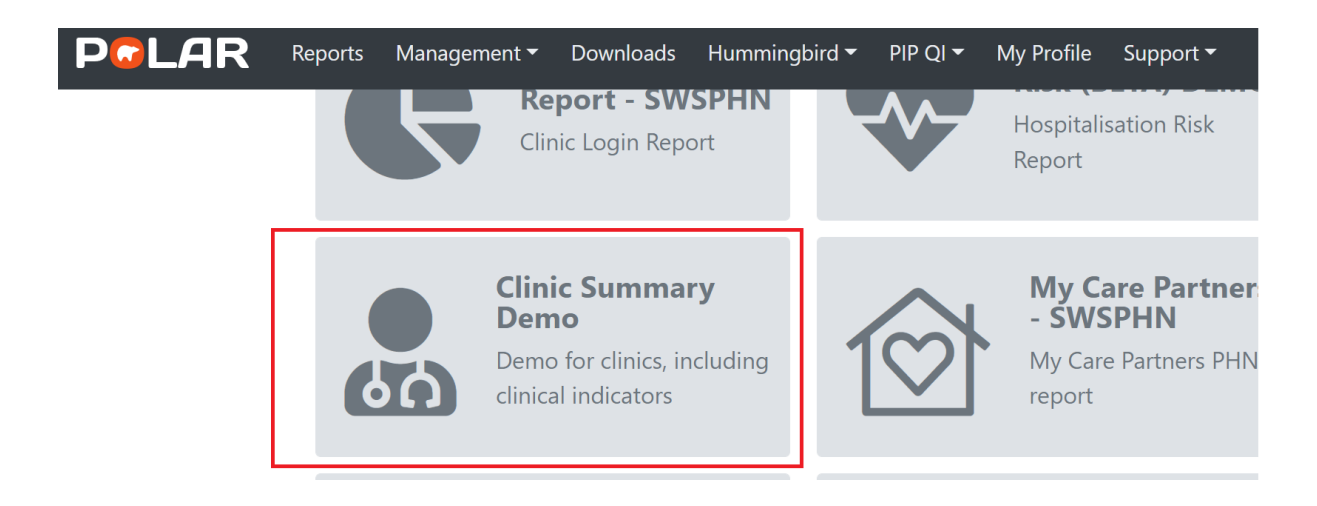

2. Go to Clinical on the top bar > Select Clinical Indicator

| PCLAR                | Clinic Sun   | nmary - Clinical Indicators                      | Reports | Dashboard | Patients 🗸 | Clinical <del>-</del> | MBS∓     | Practice <del>-</del> | Help - Patier | nt List | Bookmarks |
|----------------------|--------------|--------------------------------------------------|---------|-----------|------------|-----------------------|----------|-----------------------|---------------|---------|-----------|
| Q 8 8 8              | No selection | s applied                                        |         |           |            | Clinical In           | dicators |                       |               |         | Selection |
|                      |              |                                                  |         |           | Diagnosis  | 5                     | _        |                       |               |         |           |
| Double click to view | list         | Elization and the collected in constants does do |         | ·····     | 00         | Prescripti            | ons      | Dis A -th-            | - 00 0000)    |         |           |

 In Inclusion Filters > go to Demographics > Select Patient status "<u>ACTIVE</u>" > in Age Drilldown > choose <u>"1 and 2"</u> > Click Green Tick

|                                                                                                    | Summary - Clinical Indicato                                          | rs Reports Dashboa                                              | rd Patients - Clinical -                                         | MBS - Practice - Hel                                      | lp <b></b> ≁      |  |  |  |  |  |
|----------------------------------------------------------------------------------------------------|----------------------------------------------------------------------|-----------------------------------------------------------------|------------------------------------------------------------------|-----------------------------------------------------------|-------------------|--|--|--|--|--|
| Image: Signed State     Image: Signed State       Image: Signed State     Image: Signed State       Image: Signed State     Image: Signed State | atus 🛛 Patient Age 😒                                                 |                                                                 |                                                                  |                                                           |                   |  |  |  |  |  |
| Double click to view list<br>Patient Count<br>784                                                                                               | Filters can be selected in multiple<br>"AND 'SNOMED" >Asthma). Activ | dropdown boxes.Filters act as<br>ve Diagnosis" and "Current Mec | an OR within a dropdown box<br>dication" filters only shows pati | (i.e. 'SNOMED'>Asthma OR<br>ents with an active diagnosis | COPD)<br>or curre |  |  |  |  |  |
|                                                                                                    | 🖒 Inclusion Filters                                                  | Ô Inclusion Filters ♥ Exclusion Filters                         |                                                                  |                                                           |                   |  |  |  |  |  |
| (Excluded Patients:                                                                                                    | Inclusion Filters Content<br>This section filters for what HAS h     | appened to the identified patier                                | nt group                                                         |                                                           |                   |  |  |  |  |  |
|                                                                                                    | Demographics Clinical Me                                             | ··· 💌 🔽                                                         | dications Test & Imaging                                         | Immunisations MBS                                         | 6 Items           |  |  |  |  |  |
| FILIERS                                                                                                    | Patient Status                                                       | <ul> <li>□ L,元Age Drilldown (Mon</li> </ul>                     | $\bigcirc$ Post Code                                             | 🔍 Age Band                                                |                   |  |  |  |  |  |
| Patient 🕨                                                                                                    | RACGP Active                                                         | 0 ^                                                             | 3125                                                             | 0-4                                                       | *                 |  |  |  |  |  |
| Activity                                                                                                    | O Leastier                                                           | 1.4                                                             | 3130                                                             | 5 - 9                                                     |                   |  |  |  |  |  |
|                                                                                                    | C Location                                                           | 2.√                                                             | 3131                                                             | 10-14                                                     |                   |  |  |  |  |  |
| Provider 🕨                                                                                                    | Polar 🔦                                                              | 3                                                               | 3133                                                             | 15-19                                                     |                   |  |  |  |  |  |
| Diamonta h                                                                                                    |                                                                      | 4                                                               | 3149                                                             | 20-24                                                     |                   |  |  |  |  |  |
|                                                                                                    | Gender                                                               | 5                                                               | 3150                                                             | 25-29                                                     |                   |  |  |  |  |  |
|                                                                                                    | Transgondor                                                          | 6                                                               | 3151                                                             | 30-34                                                     |                   |  |  |  |  |  |

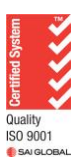

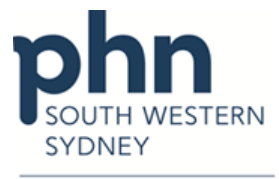

An Australian Government Initiative

4. Go to Exclusion Filters > Select Immunisations > From Immunisation Type > Choose <u>Priorix/MMR/MMR II and Nimenrix</u> > Click Green Tick > Go to Immunisation Sequence > Choose <u>"1"</u> > Click Green Tick > Total eligible patient number will be displayed under Patient Count

| POLAR Clinic Sur                    | mmary - Clinical Indicators Re                                                                                         | ports Dashboard Patients - Clinical -                                                                  | MBS - Practice - Help -                                                                          | Patient List Bookmarks                                                    |
|-------------------------------------|----------------------------------------------------------------------------------------------------|----------------------------------------------------------------------------------------------------|--------------------------------------------------------------------------------------------------|---------------------------------------------------------------------------|
| [영· 등] (영· Patient Status<br>Active | s S Immunisation T S Patient Age 2 of 124                                                                              | S Immunisation S S                                                                                     |                                                                                                  | Selection                                                                 |
| Patient Count                       | Filters can be selected in multiple dropdown b<br>"AND 'SNOMED" >Asthma). Active Diagnosis                             | oxes.Filters act as an OR within a dropdown box<br>" and "Current Medication" filters only shows patie | (i.e. 'SNOMED'>Asthma OR COPD) and as an A<br>ants with an active diagnosis or current medicatio | ND between boxes (i.e. "SNOMED" > COPD and<br>n in the clinical software. |
| (Excluded Patients:                 | Inclusion Filters     Content     This section filters for what HAS NOT happene     Demographics     Clinical Measures | ilters ad to the identified patient group Diagnosis Medications Test & Imaging                         | Immunisations MBS Items Risk                                                                     |                                                                           |
| FILIERS                             | 🔍 Date Range                                                                                                    | Immunisation Group                                                                                     | Immunisation Type                                                                                | ຸ Immunisation Sequence                                                   |
| Patient 🕨                           | Last 1 Month                                                                                                    | Meningococcal C vaccine                                                                                | PRIORIX 🛹 🖆                                                                                      | 1.                                                                        |
| Activity                            | Last 3 Months                                                                                                    | Mumps                                                                                                  | NIMENRIX 🗸                                                                                       | 8                                                                         |
|                                     | Last 6 Months                                                                                                    | Chicken pox (Varicella)                                                                                | MMRII 🖌                                                                                          | 2                                                                         |
| Provider 🕨                          | Last 12 Months                                                                                                    | Cholera                                                                                                | MMR                                                                                              | 3                                                                         |
|                                     | Last 15 Months                                                                                                    | COVID19                                                                                                | PNEUMOVAX                                                                                        | 4                                                                         |
|                                     | Outside Last 15 Months                                                                                                 | Declined                                                                                               | INFLUENZA                                                                                        | 5                                                                         |

5. Click **Patient List** from the upper right-hand corner on the top bar > Click on **Export to Excel** and save as an excel file.

| Р     |           | .AI | २ | Clinic Summar    | y - Clinical Indicators | Reports | Dashboard Patients                  | + Clinical+ | MBS <del>-</del> | Practice <del>-</del> | Help + | Patient List | 300kmarks |
|-------|-----------|-----|---|------------------|-------------------------|---------|-------------------------------------|-------------|------------------|-----------------------|--------|--------------|-----------|
| [g] . | <u>80</u> | æ   | 0 | Patient Status & | Immunisation T Sof 721  | Age 🕲   | Immunisation S 🝵 🔞<br>Exclusion1: 1 |             |                  |                       |        | 01           | Selection |

| PCLAR |            |          |               | Clinic Summary - Patient List |    |                               |                |                         | Reports |  |
|-------|------------|----------|---------------|-------------------------------|----|-------------------------------|----------------|-------------------------|---------|--|
| [     | Q X X X    |          |               | Patient Status<br>Active      |    | Immunisati<br>Exclusion1: 3 o | ion T. 💿 🙁     | Patient Age<br>2 of 124 |         |  |
|       | 🗴 Export   | t to Exe | cel           |                               |    |                               |                | _                       |         |  |
|       | PATIEN     | r list   |               |                               |    |                               |                |                         |         |  |
|       | Patient ID | Q        | First<br>Name | Last Name                     | D  | OB Q                          | Patient<br>Age | Q                       | Gender  |  |
|       |            | 5363     | Jazlynn       | Scott                         | 0: | 1/10/2020                     | 1              |                         | Female  |  |
|       |            | 2071     | Krista        | Ross                          | 0: | 1/11/2020                     | 1              |                         | Female  |  |

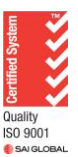